## Instructie Android device

**Opmerking:** Zorg ervoor dat je de benodigde inloggegevens bij de hand hebt voordat je begint met het instellen van je Office 365-e-mail.

- 1. Ga naar de "Instellingen" van je Android-apparaat.
- 2. Scroll omlaag en tik op "Accounts" of "Accounts en synchronisatie", afhankelijk van de versie van Android die je gebruikt.
- 3. Tik op "Account toevoegen" of "Account toevoegen aan apparaat".
- 4. Selecteer "Microsoft Exchange" of "Exchange" als het type account.
- 5. Voer je volledige e-mailadres in (bijvoorbeeld "jouwnaam@sportingdelta.nl") en het bijbehorende wachtwoord.
- 6. Tik op "Aanmelden" of "Volgende".
- 7. Mogelijk wordt je gevraagd om aanvullende gegevens in te voeren:
  - Server: Voer "outlook.office365.com" in.
  - Domein: Laat dit veld leeg.
  - Gebruikersnaam: Zorg ervoor dat je volledige e-mailadres wordt weergegeven.
  - Wachtwoord: Dit zou al moeten zijn ingevuld.
  - Beschrijving: Voer "Sporting Delta" in als beschrijvende naam voor het account.
- 8. Tik op "Volgende" of "Aanmelden".
- 9. Je Android-apparaat zal proberen je accountinstellingen te verifiëren en de synchronisatie te starten. Het kan even duren voordat je e-mails en andere gegevens zijn gesynchroniseerd.
- 10. Na het voltooien van de configuratie kun je instellen hoe vaak je apparaat e-mails moet ophalen en andere synchronisatievoorkeuren.
- 11. Tik op "Gereed" of "Voltooien" om het proces af te ronden.

Je Office 365-e-mailaccount met het domein @sportingdelta.nl is nu ingesteld op je Androidapparaat. Je kunt nu je e-mail, contacten en agenda's bekijken en beheren via de standaard emailapp van Android.